## Consignes Découvrir le logiciel SKETCHUP

# 1. Démarrer le programme

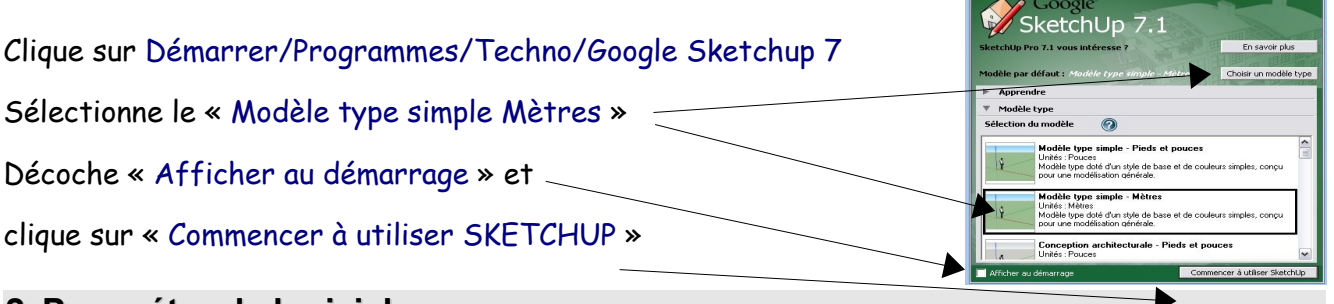

## 2. Paramétrer le logiciel

Clique sur Affichage/Barre d'outils, décoche la barre d'outils « Premiers pas » et coche les barres d'outils suivantes :

- Grand jeu d'outils
- Standard
- Vues

# 3. Ouvrir une modélisation (dessin) existante

Clique sur Fichier/Ouvrir, regarde dans le dossier : (T:)/Atelier\_TECHNO/Bureau/Sketchup et ouvre le fichier CDI\_Trie.skp

## 4. Apprendre à utiliser la souris pour se déplacer

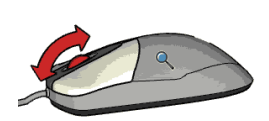

Fais rouler le bouton central de la souris pour zoomer (reculer et avancer)

Appuie sur le bouton central pour faire tourner la caméra.

Appuie sur le bouton central et sur la touche Majuscule du clavier pour déplacer la caméra.

Vérifie ce que la documentaliste, regarde sur son écran d'ordinateur.

Appuie sur zoom étendu 💢 pour voir la totalité du CDI.

Puis clique sur fichier/Nouveau et continue...

# 5. Faire un premier dessin avec SKETCHUP

Dans le dossier (T:)/Atelier\_TECHNO/Bureau/Sketchup ouvre le fichier TP\_cabane\_jardin.swf

Coche la case « Sélectionner le programme dans une liste »

Sélectionne Internet Explorer et coche la case

« Toujours utiliser le programme sélectionné… »

Suis cette vidéo pour faire l'exercice, fais une pause ou reviens

en arrière, si nécessaire (curseur rectangulaire en bas de la vidéo)

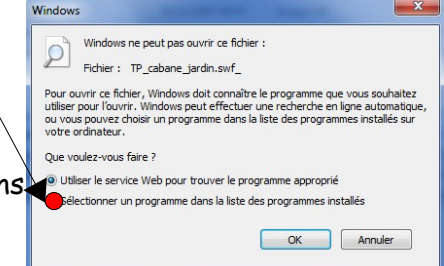

Sans titre - SketchUp ier Édition Affichage Caméra Des

Barres d'outils

Géor

Brouillard

Style d'arêtes

Style de faces Modification du

1

10

-

2 XX

28A 100

Outils Fenêtre Air

Premiers pas Grand jeu d'outils

Caméra Construction Dessin Style de faces Google Calques

Mesures Modification

Principaux Sections Ombres

Standaro Vues Visite

Grands houtons